## 1.0 Anaconda Installation

PAMPRO is coded using Python, so requires a Python interpreter to run the software. PAMPRO also requires further Python packages to run successfully which can all be installed as the Anaconda package.

- Before downloading Anaconda please ensure the relevant permissions are set.
  - Speak to the local IT Team if necessary
- To download Anaconda click the link below:
  - https://store.continuum.io/cshop/anaconda
- The website may ask for an email address before allowing the install to occur
- Ensure the correct version of anaconda is selected for download depending on your platform:
  - Linux version: symbolised by the Penguin in the list to download
  - Windows version: symbolised by Windows symbol

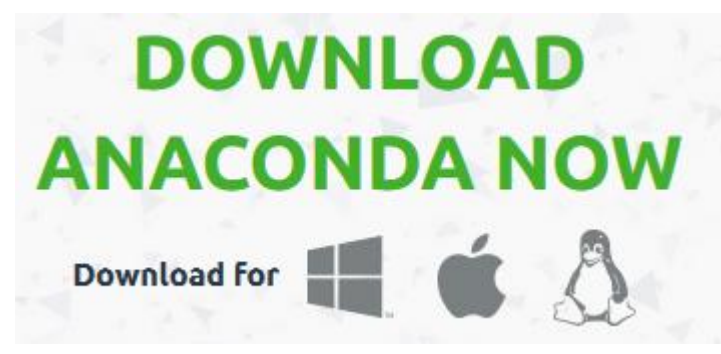

• Ensure Python version 3.4 or later is selected

NB: PAMPRO was developed in version 3.4 of python. If a newer version is available please contact <u>pa-tech-support@mrc-epid.cam.ac.uk</u> to ensure the correct version is downloaded.

## **INSTALLING ANACONDA ON LINUX:**

- Select the relevant package for your system (32/64 bit) & copy the link by right clicking and selecting:
  - Internet explorer: copy shortcut
  - Firefox: copy link location
- Login to the Linux terminal
  - MRC Epid users: use MobaXterm Personal Edition to access Linux
  - All other users: Please seek advice from the relevant department if unsure of how to correctly access Linux
- Type *cd* (change directory) to make sure the it is at the home directory

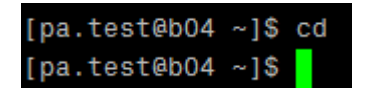

- Type wget and then right click (this pastes in the link you have copied)
  - wget is used to download to Linux
  - The link will be different each time it is selected because it is moment specific. The screenshot below shows the link then press Enter.

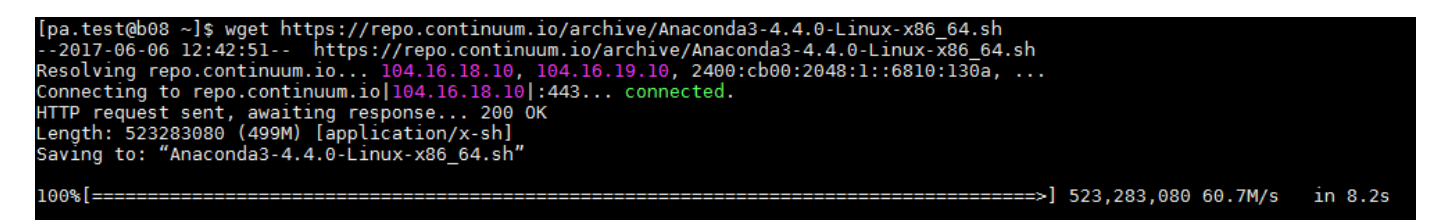

- This will then run through the download of anaconda.
- Once downloaded type *ls* to ensure the "anaconda.sh" has been downloaded.

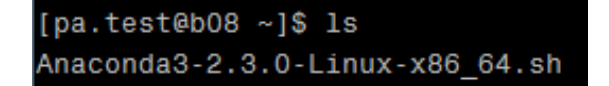

- Type *chmod* 777 followed by the Anaconda.sh filename to make the file executable.
  - *Is* again to view the change (shown now in green).

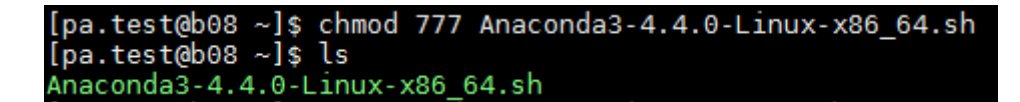

• Type ./ followed by the anaconda filename & press enter.

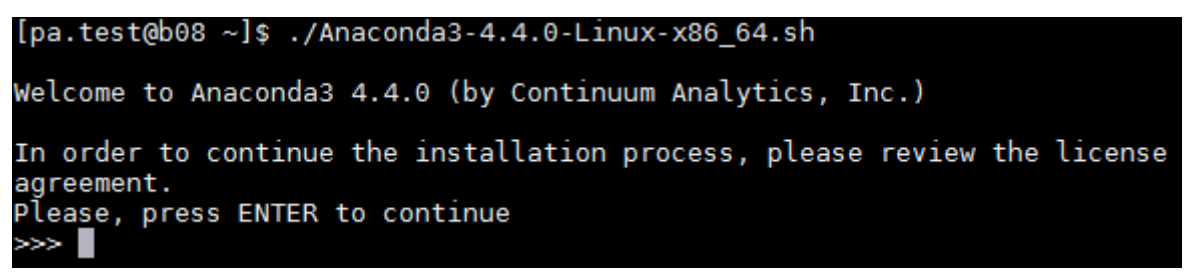

NB: Be careful with pressing more because at the end of the information you need to approve the license terms, which is defaulted to No if enter is just pressed. Type *yes* 

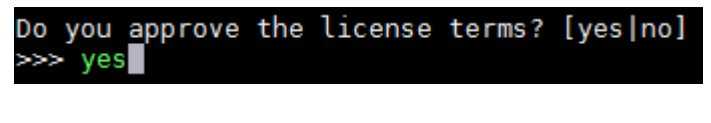

Press enter when asked for the installation location to be home.

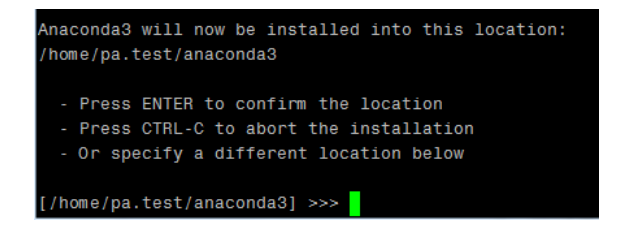

• Chose yes to allow the installer to location updating the .bashrc file

```
creating default environment...
installation finished.
Do you wish the installer to prepend the Anaconda3 install location
to PATH in your /home/pa.test/.bashrc ? [yes|no]
[no] >>> yes<mark>.</mark>
```

- If no is pressed by mistake, at the end of the install the .bashrc file can be altered manually.
  - Open the .bashrc file (using gedit followed by .bashrc)

[pa.test@b08 ~]\$ gedit .bashrc

- Add the following line to the bottom of the file, save and close

export PATH = "/home/<YOUR ID>/anaconda3/bin:\$PATH"

export PATH="/home/pa.test/anaconda3/bin:\$PATH"

• Once the .bashrc file has been updated (automatically or manually) anaconda has been installed. The next step in setup can now be completed.

## **INSTALLING ANACONDA ON WINDOWS:**

- Download the installation package
- Run the .exe installation package on Windows
- (MRC-EPI users: install latest version from P:\Install\Anaconda\)